#### ×

## Informar Situação Expurgo do Pagamento

O objetivo desta funcionalidade é inserir ou remover a situação de expurgo (exclusão) de pagamentos. Ela pode ser acessada via **Menu de sistema**, no caminho: **GSAN > Arrecadação > Pagamento > Informar Situação Expurgo do Pagamento**.

Feito isso, o sistema acessa a tela a seguir:

### Observação

Informamos que os dados exibidos nas telas e no relatório a seguir são fictícios, e não retratam informações de clientes.

| Para atualizar a inform                                                    | nação de expurgo do pagamento, informe o código do | o cliente e a data de pagamento: |
|----------------------------------------------------------------------------|----------------------------------------------------|----------------------------------|
| Mes/Ano<br>Arrecadação:                                                    | (mm/aaaa)                                          |                                  |
| Código do Cliente:                                                         | R                                                  | Ø                                |
|                                                                            |                                                    |                                  |
| Data do Pagamento:                                                         | (dd/mm/aaaa)                                       | Exibir Pagamentos                |
|                                                                            |                                                    |                                  |
|                                                                            |                                                    |                                  |
| Quantidade de paga<br>expurgados:                                          | mentos                                             |                                  |
| Quantidade de paga<br>expurgados:<br>Quantidade de paga                    | imentos                                            |                                  |
| Quantidade de paga<br>expurgados:<br>Quantidade de paga<br>não expurgados: | imentos<br>imentos                                 |                                  |
| Quantidade de paga<br>expurgados:<br>Quantidade de paga<br>não expurgados: | imentos<br>imentos                                 |                                  |

Acima, o usuário seleciona a opção de informar o **Mês/Ano da Arrecadação** no formato (MM/AAAA), e o **Código do Cliente**. Após a seleção do cliente, o usuário informa uma data para seleção dos pagamentos para os imóveis onde consta o cliente como responsável. Feito isso, o sistema exibe nos campos **Quantidade de Pagamentos Expurgados e não Expurgados** suas respectivas quantidades para os parâmetros informados.

Ao clicar em **Exibir Pagamentos**, o sistema exibe a quantidade de pagamentos indicados como expurgados, com as opções disponíveis para o usuário:

Informar a situação de pagamento expurgado:

Caso o usuário marque o pagamento, o sistema atualiza as bases de dados com o pagamento expurgado.

Retirar a situação de pagamento expurgado:

Caso o usuário desmarque o pagamento, o sistema atualiza o campo com valor igual à retirada da situação de pagamento expurgado e data atual.

Ao clicar em Concluir, o sistema conclui o procedimento. Antes, realiza algumas validações:

Verificar existência do código do cliente:

Caso o código de cliente informado não exista no sistema, será exibida a mensagem *Cliente Inexistente*.

Verificar a existência de pagamento:

Caso não exista pagamento para o cliente informado, será exibida a mensagem Não existem pagamentos para esta data para o cliente informado.

# **Preenchimento dos Campos**

| Campo                                         | Preenchimento dos Campos                                                                                                    |
|-----------------------------------------------|----------------------------------------------------------------------------------------------------|
| Mês/Ano Arrecadação                           | Informe o mês e o ano da arrecadação, no formato mm/aaaa (mês, ano).                                                                                                    |
|                                               | Informe o código do cliente, ou clique no botão 🗣 para selecionar o cliente desejado. O nome será exibido no campo ao lado.                                                                                                    |
| Código do Cliente                             | Para apagar o conteúdo do campo, clique no botão 🕙 ao lado do campo<br>em exibição.                                                                                                    |
|                                               | Para obter detalhes sobre o preenchimento do campo <i>Código do Cliente,</i><br>clique no hiperlink <b>Pesquisar Cliente</b> .                                                                                                    |
| Data Pagamento                                | Campo obrigatório - Informe a data referente ao pagamento, no formato<br>dd/mm/aaaa (dia, mês, ano), ou clique no botão  para selecionar as<br>datas desejadas.<br>Para obter detalhes sobre o preenchimento do campo de datas, clique no<br>link <b>Pesquisar Data - Calendário</b> . |
| Quantidade de<br>Pagamentos Expurgados        | O sistema exibe a quantidade de pagamentos expurgados para os parâmetros informados.                                                                                                    |
| Quantidade de<br>Pagamentos Não<br>Expurgados | O sistema exibe a quantidade de pagamentos não expurgados para os<br>parâmetros informados.                                                                                                    |

# Funcionalidade dos Botões

| Botão             | Descrição da Funcionalidade                                                                                                    |
|-------------------|----------------------------------------------------------------------------------------------------|
| R                 | Ao clicar neste botão, o sistema permite consultar um dado nas bases de dados.                                                                                                    |
| 8                 | Ao clicar neste botão, o sistema apaga o conteúdo do campo em exibição.                                                                                                    |
|                   | Ao clicar neste botão, o sistema permite selecionar uma data válida, no<br>formato dd/mm/aaaa (dia, mês, ano).<br>Para obter detalhes sobre o preenchimento do campo de datas, clique no link<br><b>Pesquisar Data - Calendário</b> . |
| Exibir Pagamentos | Ao clicar neste botão, o sistema exibe os pagamentos sujeitos a expurgos.                                                                                                    |
| Limpar            | Ao clicar neste botão, o sistema limpa o conteúdo dos campos na tela.                                                                                                    |
| Concluir          | Ao clicar neste botão, o sistema conclui os procedimentos de informar o expurgo de pagamentos.                                                                                                    |

### Referências

### Informar Situação Expurgo do Pagamento

### **Termos Principais**

Arrecadação

Clique aqui para retornar ao Menu Principal do GSAN

From: https://www.gsan.com.br/ - Base de Conhecimento de Gestão Comercial de Saneamento

Permanent link: https://www.gsan.com.br/doku.php?id=ajuda:arrecadacao:informar\_situacao\_expurgo\_do\_pagamento

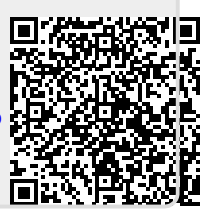

Last update: 28/09/2017 19:36